## KOMPRIMACE

- Vytvořte <u>samorozbalovací archiv rozdělený na 2 části</u>, který obsahuje všechny Vaše úkoly jméno "3456.rar" a uložte soubor do odevzdávárny v ISu
- v učebních materiálech -> studijních materiálech naleznete soubor "WinRAR\_Portable.exe"
- stáhněte si jej do počítače a 2x na něj poklikejte
- je to samorozbalovací archiv, takže pouze zadáte adresář, kam se má rozbalit a zvolíte Extrahovat
- do adresáře, který jste zvolili se program extrahoval vstupte do tohoto adresáře
- 2x klikněte na soubor WinRAR.exe (ikonka barevných knih na sobě) a program spusťte
- přes souborového manažera vyberte s přidržením SHIFT nebo CTRL soubory, které chcete "zabalit" Vaše domácí úkoly a klikněte na "Add"
- v zobrazené nabídce mate následující možnosti (5):

## 1, vložit název vztvořenému archivu

| ecne Pokročilé Možnosti   | Soubory   Zálohování   Cas   Komentář          |  |  |  |  |
|---------------------------|------------------------------------------------|--|--|--|--|
| Jméno <u>a</u> rchivu     | Procházet                                      |  |  |  |  |
| WinRAR 3.70 Portable.rar  | -                                              |  |  |  |  |
|                           | Způso <u>b</u> aktualizace                     |  |  |  |  |
| Pro <u>fi</u> ly          | Přidat a nahradit soubory                      |  |  |  |  |
| Formát archivu            | Možnosti archivace                             |  |  |  |  |
| RAR                       | Vymazat soubory po archivaci                   |  |  |  |  |
| © <u>Z</u> IP             | Vytvořit samorozbalovací (SF <u>X</u> ) archiv |  |  |  |  |
|                           | Vytvořit solid archiv                          |  |  |  |  |
| Metoda komprese           | Přidat záznam o autentičnosti                  |  |  |  |  |
| Normální 🔻                | Přidat záznam pro opravu dat                   |  |  |  |  |
| Rozdělit archiv po Bytech | Otestovat soubory po archivaci                 |  |  |  |  |
| -                         | Zamknout archiv                                |  |  |  |  |
|                           |                                                |  |  |  |  |

## 2, určit formát komprese

| )becné             | Pokročilé            | Možnosti  | Soubory                   | Zálohov                                              | ání Čas                                  | Koment                            | ář |
|--------------------|----------------------|-----------|---------------------------|------------------------------------------------------|------------------------------------------|-----------------------------------|----|
| Jméno g            | archivu              |           |                           |                                                      |                                          | Procháze                          | t  |
| WinRA              | R 3.70 Por           | table.rar |                           |                                                      |                                          |                                   | -  |
|                    |                      |           | Způso <u>b</u> akt        | ualizace                                             |                                          |                                   |    |
|                    | Pro <u>fi</u> ly     |           | Přidat a na               | ahradit so                                           | ubory                                    |                                   | •  |
| Formá<br>RA<br>ZIF | it archivu<br>R<br>D |           | Možnosti<br>Vyma<br>Vytvo | archivace<br>zat soubo<br>rit samoro<br>rit solid ar | ry po ard<br>ozbalovac<br>r <u>c</u> hiv | hivaci<br>í (SF <u>X</u> ) archiv | ,  |
| Normál             | ní                   | •         | Pridat                    | záznam o                                             | o auten <u>t</u> ic                      | nosti<br>u dat                    |    |
| Rozdělit           | archiv po            | Bytech    | Ot <u>e</u> st            | ovat soub                                            | ory po ar                                | chivaci                           |    |

3, zvolíte metodu komprese – od "nejlepší" (výpočetně nejnáročnější – šetří nejvíce místa, ale trvá dlouho), po "bez komprese" (nedochází k úspoře místa – časově nenáročné)

| becné                                              | Pokročilé   | Možnosti  | Soubory                                  | Zálohování                                | Čas               | Komentář  |  |  |
|----------------------------------------------------|-------------|-----------|------------------------------------------|-------------------------------------------|-------------------|-----------|--|--|
| Jméno                                              | archivu     |           |                                          |                                           | (                 | Procházet |  |  |
| WinR                                               | AR 3.70 Por | table.rar |                                          |                                           |                   |           |  |  |
|                                                    | A           |           | Způso <u>b</u> akt                       | ualizace                                  |                   |           |  |  |
| Profily                                            |             |           | Přidat a nahradit soubory                |                                           |                   |           |  |  |
| © <u>∠</u><br>Metoda                               | a komprese  |           | Vytvo                                    | řit solid ar <u>c</u> hiv<br>záznam o aut | en <u>t</u> ično: | sti       |  |  |
| Normální 🗾                                         |             | -         | 🔲 Přidat záznam pro opravu dat           |                                           |                   |           |  |  |
| Bez komprese<br>Nejrychlejší<br>Rychlá<br>Normální |             |           | DOt <u>e</u> stovat soubory po archivaci |                                           |                   |           |  |  |
| Neilen                                             | ší          |           |                                          |                                           |                   |           |  |  |

## 4, rozdělit výsledný archiv na několik částí – určujete velikost, kterou budou mít jednotlicé části – v Bytech!!!!! (popř. s doplněním mb, kb atd..., viz. ukázka)

| Obecné                               | Pokročilé                                                      | Možnosti                  | Soubory            | Zálohování                                                                    | Čas                                      | Komentář                           |
|--------------------------------------|----------------------------------------------------------------|---------------------------|--------------------|-------------------------------------------------------------------------------|------------------------------------------|------------------------------------|
| Jméno                                | archivu                                                        |                           |                    |                                                                               | [                                        | Procházet                          |
| WinR                                 | AR 3.70 Por                                                    | table.rar                 |                    |                                                                               |                                          |                                    |
|                                      |                                                                | 2                         | Způso <u>b</u> akt | ualizace                                                                      |                                          |                                    |
| Pro <u>fi</u> ly                     |                                                                | Přidat a nahradit soubory |                    |                                                                               |                                          |                                    |
| ● <u>R</u><br>● <u>Z</u><br>Metoda   | AR<br>IP<br>a komprese                                         |                           | Vytvo              | zat soubory po<br>řit samorozbal<br>řit solid ar <u>c</u> hiv<br>záznam o aut | o archiv<br>ovací (S<br>en <u>t</u> ično | aci<br>SF <u>X</u> ) archiv<br>sti |
| Normá                                | ilní                                                           | -                         | Přidat             | záznam pro <u>o</u>                                                           | pravu d                                  | lat                                |
| Rozděli                              | it archiv po                                                   | Bytech                    | Ot <u>e</u> st     | ovat soubory<br>nout archiv                                                   | po arch                                  | ivaci                              |
| 3.5":<br>Zip 100<br>CD 700<br>DVD +f | 1 457 66<br>98 078 kt<br>98 078 kt<br>0: 700 mb<br>R: 4 481 mb | 4                         |                    | St                                                                            | omo                                      | Nápové                             |

5, možnost vytvořit samorozbalovací soubor – příjemce nemusí mít tento program, pouze poklepe na archive a ten se sám rozbalí

| Obecné                      | Pokročilé   | Možnosti  | Soubory                                                                                   | Zálohování       | Čas     | Komentář  |  |
|-----------------------------|-------------|-----------|-------------------------------------------------------------------------------------------|------------------|---------|-----------|--|
| Jméno                       | archivu     |           |                                                                                           |                  | j       | Procházet |  |
| WinR                        | AR 3.70 Por | table.exe |                                                                                           |                  |         | 2         |  |
|                             |             | 2         | Způso <u>b</u> akt                                                                        | ualizace         |         |           |  |
|                             | Profily     |           | Přidat a na                                                                               | hradit soubor    | у       |           |  |
| ● <u>R</u> AR ○ <u>Z</u> IP |             |           | Vytvořit samorozbalovací (SFX) archiv                                                     |                  |         |           |  |
| Metoda                      | a komprese  |           | Vytvo                                                                                     | rit solid archiv | entično | sti       |  |
| Norma                       | ální        | -         | Přidat                                                                                    | záznam pro o     | pravu o | dat       |  |
| Rozdělit archiv po Bytech   |             |           | <ul> <li>Ot<u>e</u>stovat soubory po archivaci</li> <li>Zam<u>k</u>nout archiv</li> </ul> |                  |         |           |  |